## Hoofdstuk 1 Prestatiecodes Logopedie 2015-2016

Verzekeraars hebben in de contracten voor 2016 een aantal nieuwe prestatiecodes opgenomen. Om ervoor te zorgen, dat afspraken voor 2016 al met de juiste codes vastgelegd worden, hebben wij deze procedure opgesteld.

#### **Opbouw procedure**

De meest praktische werkwijze is:

- 1. u voert de nieuwe prestatiecodes bij de betreffende codelijst(en) in;
- 2. als de codes zijn ingevoerd, moet u zo nodig de agenda's na 1 januari 2016 doorlopen en de al geplande zittingen controleren en wijzigen naar de nieuwe codes;
- 3. de nieuwe codes kunt u met de nieuwe tarieven vullen, via onze tarieven update;
- 4. de oude vervallen codes zet u zo snel mogelijk op niet-actief. De oude codes zijn dan niet meer beschikbaar en dat voorkomt declaratiefouten.

#### Stap 1: invoeren nieuwe prestatiecodes

Bij de betreffende codelijsten voert u de nieuwe prestatiecodes in. Dit gaat als volgt:

- 1. Open het scherm "Codelijsten" via menu [Systeem], [Tabellen], [Codelijsten].
- 2. Klik in de (bovenste) lijst "Codelijsten:" op de betreffende codelijst waarbij u een prestatiecode wilt toevoegen.
- 3. Klik in de (onderste) lijst "Verrichtingcodes:".
- Klik op het icoon a om een nieuwe prestatiecode toe te voegen; het scherm "Verrichtingcode" wordt geopend.

| 📷 Verrichtingcode         |               |           |         |         |         |          |                 | ж |
|---------------------------|---------------|-----------|---------|---------|---------|----------|-----------------|---|
| Codelijst:                | 6 主 Logope    | die       |         |         |         |          |                 |   |
| <u>N</u> ummer:           |               | Actief:   |         |         | Ja      | <b>±</b> |                 |   |
| Declaratiecode:           |               |           |         |         |         |          |                 |   |
| <u>O</u> mschrijving:     |               |           |         |         |         |          |                 |   |
| Eenmalig consult:         | Nee 🛨         |           |         |         |         |          |                 |   |
| Als extra code toegestaan | :Nee 🛨        |           |         |         |         |          |                 |   |
|                           |               |           |         |         |         |          |                 |   |
|                           |               |           |         |         |         |          |                 |   |
| Kleur in de agenda:       | Geen kleur    |           | •       |         |         |          |                 |   |
| <u>P</u> rijzen:          |               |           |         |         |         |          |                 |   |
| Vanaf da († Prijs         | Per eenhe Duu | r Zitting | Locatie | Toeslag | Vergoed | Groeps   | Incl./excl. btw |   |
| <b>T</b>                  |               |           |         |         |         |          |                 |   |
|                           |               |           |         |         |         |          |                 |   |
|                           |               |           |         |         |         |          |                 |   |
| -                         |               |           |         |         |         |          |                 |   |
|                           |               |           |         |         |         |          |                 |   |

5. Vul de velden in.

| Veld       | Omschrijving                                                                                                    |
|------------|----------------------------------------------------------------------------------------------------|
| Codelijst: | Hier wordt automatisch de codelijst ingevuld waar u de prestatiecode aan<br>toevoegt. U kunt dit niet wijzigen. |

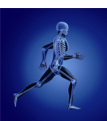

| Veld                          | Omschrijving                                                                                                    |  |  |  |
|-------------------------------|----------------------------------------------------------------------------------------------------|--|--|--|
| Nummer:                       | Typ hier het nummer (declaratiecode) van de prestatiecode in.<br>Bijvoorbeeld de nieuwe code "4057 Screening, anamnese (intake) en<br>onderzoek logopedie".                                                                                                |  |  |  |
|                               | Als u deze prestatiecode met een andere declaratiecode wilt declareren<br>(bijvoorbeeld "L1000"), typt u die code in bij het veld "Declaratiecode:".                                                                                                    |  |  |  |
| Actief:                       | Standaard wordt hier "Ja" ingevuld.                                                                                                    |  |  |  |
| Declaratiecode:               | Typ hier eventueel een declaratiecode in. Dit is een andere code dan u in<br>het veld "Nummer:" heeft ingetypt.                                                                                                    |  |  |  |
| Afwijkende<br>declaratiecode: | Dit veld is alleen zichtbaar als u in de codelijst heeft aangegeven dat u<br>gebruik wilt maken van afwijkende declaratiecodes met een afwijkende<br>declaratiestandaard. (Voornamelijk van toepassing bij instellingen.)                                  |  |  |  |
|                               | Typ, indien van toepassing, een afwijkend nummer in. Dit nummer wordt<br>gebruikt wanneer deze prestatie wordt gedeclareerd. Als hier niets is<br>ingevuld wordt het nummer dat is ingevuld bij het veld "Nummer:"<br>gebruikt als code bij de declaratie. |  |  |  |
| Omschrijving:                 | Typ hier een omschrijving van de prestatiecode in.                                                                                                    |  |  |  |
| Eenmalig<br>consult:          | Klik op de pijlknop 主 achter het veld, en kies voor de optie "Ja" als het een<br>eenmalig consult is (bijvoorbeeld een intake), of voor "Nee" als de code<br>vaker gebruikt kan worden bij één patiënt (bijvoorbeeld een afspraak aan<br>huis).            |  |  |  |
| Vervolgcode:                  | Dit veld is alleen beschikbaar als u bij het veld "Eenmalig consult:" heeft<br>gekozen voor de optie "Ja".                                                                                                    |  |  |  |
|                               | Indien van toepassing, klik op de pijlknop 主 achter het veld. Klik in<br>het scherm "Selecteren Verrichtingcode" op de betreffende vervolgcode die<br>gebruikt moet worden, en klik op de knop "OK".                                                       |  |  |  |
|                               | Bij het toevoegen van een vervolgbehandeling, wordt bij de<br>vervolgbehandeling automatisch de prestatiecode ingevuld die u<br>hier heeft ingetypt.                                                                                                    |  |  |  |

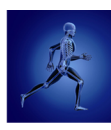

| Veld                          | Omschrijving                                                                                                    |
|-------------------------------|----------------------------------------------------------------------------------------------------|
| Als extra code<br>toegestaan: | Klik op de pijlknop 🛃 achter het veld, en kies voor de optie "Ja" als u de prestatiecode ook wilt kunnen toevoegen als er al één of meerdere codes zijn toegevoegd in de behandeling.                                                  |
|                               | In behandelingen is het mogelijk om meerdere codes te selecteren. Zo kunt<br>u bijvoorbeeld in één behandeling een intake doen in combinatie met een<br>eerste behandeling. U moet dan dus twee codes selecteren in de<br>behandeling. |
| Kleur in de<br>agenda:        | Indien van toepassing, klik op de pijlknop vachter het veld, en kies een kleur. Als u een behandeling met deze prestatiecode toevoegt, krijgt de regel in de agenda de kleur die u hier instelt.                                       |

- 6. Bewaar de gegevens ("F5" of 📄).
- 7. Voeg eventueel nog meer prestatiecodes toe, of sluit het scherm ("ESC" of **EED**).

*Als uw praktijk met meerdere codelijsten voor bijvoorbeeld omzetsplitsing per locatie werkt, moeten al deze codelijsten worden nagelopen.* 

### Stap 2: aanpassen al geplande zittingen

U kunt nu de al geplande zittingen in januari 2016 aanpassen naar de nieuwe codes.

- 1. Open de agenda en doorloop deze per dag op zittingen die al gepland zijn in 2016.
- 2. Dubbelklik op een zitting waarin de prestatiecode moet worden aangepast.

| Veld            | Omschrijving                                                                                                    |
|-----------------|----------------------------------------------------------------------------------------------------|
| Behandelcode:   | Klik op de pijlknop 主 achter het veld. Klik in het scherm "Selecteren<br>Verrichtingcode" bijvoorbeeld op: "4057 Screening, anamnese (intake) en<br>onderzoek logopedie", en klik op de knop "OK". |
| Behandelcode 2: | Let op of er een tweede prestatiecode is ingevuld, die door de nieuwe code<br>niet meer nodig is. Deze verwijdert u.                                                                               |

3. Vul de velden in de rubriek "Verrichtingen" in.

- 4. Bewaar de gegevens ("F5" of 📄).
- 5. Doorloop zo nodig alle agenda's van de verschillende medewerkers.

### Stap 3: tarieven update

De nieuwe prestatiecodes worden direct meegenomen in uw contracten met verzekeraars. De nieuwe tarieven zijn via onze wizard "Update contracttarieven" beschikbaar.

Klik hier om het bijbehorende filmpje te bekijken.

- 1. Open het scherm "Contracten" via menu [Bestand], [Contracten].
- 2. Klik op de knop "Opties"; de optie "Tarieven updaten...". De wizard "Update contracttarieven" wordt geopend op blad 1.
- 3. Standaard wordt bij het veld "Peildatum:" de huidige datum ingevuld. Het contracttarief dat op de ingevulde datum geldig is, wordt opgehaald.
- Klik op de knop "Volgende"; blad 2 wordt geopend.
  In de linkerlijst ziet u de lijst met alle contracten die u met een verzekeraar heeft. In de kolom "Geselecteerde tarieven" ziet u of verschillende tariefpakketten zijn.
- 5. Klik op het betreffende contract dat u met de verzekeraar heeft; het vak vóór het contract **wordt automatisch aangevinkt** als er nieuwe tarieven beschikbaar zijn.
- 6. Bij de contracten waarbij "<Meerdere beschikbaar>" staat, klikt u op de regel onder "Contracten van...".
- 7. Klik op de pijlknop achter het veld "Selecteer de gewenste tarieven" en klik op de gewenste tarieven.

|     | Update contracttarieven                          |              |                                      |               |       |                                 | ×    |
|-----|--------------------------------------------------|--------------|--------------------------------------|---------------|-------|---------------------------------|------|
|     | De beschikhare tarieven zijn, online ongebaald   | Hieronder    | ziet u uw contracten met de be       | schikhare tar | iever | Per contract kunt u de          |      |
|     | gewenste tarieven selecteren en kiezen of u we   | l of niet wi | ilt importeren.                      |               |       |                                 | _    |
|     | Dedarant                                         | Code         | Geselecteerde tarieven               |               | -     | Selecteer de gewenste tarieven: |      |
|     | Contracten van 19 - OHRA Zorgverzekeri           | ngen N.V     | . (7053)                             |               |       | Ashman Rasia 1                  | -    |
|     | H.J. Intramed                                    | 1,2,         | <meerdere beschikbaar=""></meerdere> |               |       | Achmea Beheers                  | Â    |
|     | Contracten van 22 - OWM AZIVO Algem              | een Zieke    | nfonds de Volharding UA (705         | 54) ———       |       | Achmea Plus                     | - 11 |
|     | V H.J. Intramed                                  | 1.2          | <meerdere beschikbaar=""></meerdere> |               |       | AGIS BEHEERSMODEL               | =    |
|     | Contracten van 24 - OWM CZ Groen Zor             | verzeker     | aar ua (7119)                        |               |       | AGIS PLUSINTENSIEF              |      |
|     | H 1 Intramed                                     | 1.2          | <meerdere beschikbaar=""></meerdere> |               | =     | AGIS STANDAARD                  | -    |
| l r | Contracten van 25 - OWM Agis Zorgverz            | ekeringen    |                                      | 1             |       | 1 1002 26,90                    |      |
|     | H 1 Intramed                                     | 1.2          | (Meerdere beschikhaar)               |               | -     | 1 1003 7,00                     |      |
| L   | M 11.5. Intranicu                                | 1,2,         | Chieci delle beschikbaal >           |               |       | 1 1300 12,40                    |      |
|     | Contracten van 26 - Zorgverzekeraar DSV          | V UA (702    | 9)                                   |               |       | 1 1301 29,00                    |      |
|     | M H.J. Intramed                                  | 1,2,         | <meerdere beschikbaar=""></meerdere> |               |       | 1 1302 21,50                    |      |
|     | Contracten van 31 - De Friesland Zorgver         | zekeraar (   | (7084)                               |               |       | 1 1305 17,00                    |      |
|     | D. Psycho                                        | 35           | <meerdere beschikbaar=""></meerdere> |               |       | 1 1305 17,80                    |      |
|     | Contracten van 33 - Centrale Verwerking          | seenheid     | CZ, Delta Lloyd, OHRA (9664)         |               |       | 1 1306                          |      |
|     | H.J. Intramed                                    | 1,2,         | <meerdere beschikbaar=""></meerdere> |               |       | 1 1307                          |      |
|     | Contracten van 34 - Zuid (VECOZO testv           | erzekeraai   | r) (3000)                            |               |       | 1 1308                          |      |
|     | 🔲 H.J. Intramed                                  | 1,2,         | <meerdere beschikbaar=""></meerdere> |               | Ŧ     | 1 1309                          | -    |
|     | •                                                | III          |                                      | •             |       | < III                           | F.   |
|     | (lik op Voltooien om de tarieven voor de geselec | teerde cor   | ntracten te verwerken                |               |       |                                 |      |
| -   |                                                  |              |                                      |               |       |                                 |      |
|     |                                                  |              |                                      |               |       | < Voltooien Annul               | eren |
|     |                                                  |              |                                      |               |       |                                 |      |

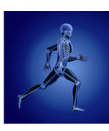

8. Wijzig zo nodig het veld "Gewenste ingangsdatum:".

| Update contracttarieven                                                                                                    |               |                                      |                         |            |        |       |                |          |        |   |
|----------------------------------------------------------------------------------------------------|---------------|--------------------------------------|-------------------------|------------|--------|-------|----------------|----------|--------|---|
| De beschikbare tarieven zijn                                                                                                    | online opgeha | aald. Hieronder ziet u uw cont       | racten met de beschikba | re tarieve | n. Pei | cont  | ract kunt u de |          |        |   |
| Dedarant                                                                                                    | Code          | Geselecteerde tarieven               | Ingangsdatum            | *          | Sele   | cteer | de gewenste ta | arieven: |        | - |
| Contracten van 18 - OWM AZIVO Algemeen Ziekenfonds de Volharding UA (7054)                                                                                                    |               |                                      |                         |            |        | -     |                |          |        |   |
| ♥ H.J. Intramed         4         DIETIEK MENZIS         01-01-2013         Geldig vanaf 01-01-2013           Geldig vanaf 01-01-2013         Geldig vanaf 01-01-2013         Geldig vanaf 01-01-2013         Geldig vanaf 01-01-2013 |               |                                      |                         |            |        |       |                |          |        |   |
| Contracten van 19 - OHRA Zorgverzekeringen N.V. (7053)                                                                                                    |               |                                      |                         |            |        |       |                |          |        |   |
| W H.J. Intramed 2 <meerdere beschikbaar="">     Gewenste ingangsdatum: 01-01-2013      Gewenste ingangsdatum: 01-01-2013</meerdere>                                                                                                   |               |                                      |                         | <b>I</b>   |        |       |                |          |        |   |
| Contracten van 24 - OWM CZ Groep Zorgverzekeraar ua (7119)                                                                                                    |               |                                      |                         |            |        |       |                |          |        |   |
| H.J. Intramed                                                                                                    | 34            | <meerdere beschikbaar=""></meerdere> |                         |            | Lij    | st    | Prestatie      | Huidig   | Import |   |
| Contracten van 25 - O                                                                                                    | NM Agis Zorg  | verzekeringen U.A. (7007) –          |                         | _          | 4      |       | 2000           | 26,40    |        | = |
| 🔽 H.1. Intramed                                                                                                    | 9,10          | <geen beschikbaar=""></geen>         |                         |            | 4      |       | 2001           | 42,40    |        |   |

Bij het kiezen van een tarievenpakket, wordt standaard de datum die vanuit de verzekeraar wordt meegegeven ingevuld. U kunt deze datum wijzigen, om bijvoorbeeld een tariefaanpassing een maand later in te laten gaan. (Bijvoorbeeld bij een contractswijziging.)

Als u contracten hebt met verzekeraars die bij een centrale verwerker zijn aangesloten (zoals VGZ of Verzekeringscombinatie Univé-IZA-Trias), krijgt u de vraag of het tarievenpakket ook bij die contracten geselecteerd moet worden.

Heeft u een andere ingangsdatum ingesteld, wordt u ook gevraagd of de gekozen datum doorgevoerd moet worden bij de andere (relevante) contracten.

- 9. Herhaal stappen 6 t/m 8 voor alle contracten waarbij "<Meerdere beschikbaar>" staat.
- 10. Klik op de knop "Voltooien". Het laatste tabblad wordt geopend waarop u ziet, hoeveel tarieven zijn aangepast en/of toegevoegd.
- 11. Klik op de knop "Sluiten".

### Stap 4: op niet-actief zetten van oude vervallen prestatiecodes

De oude codes vervallen op 31-12-2015, dus zet deze zo snel mogelijk op niet-actief.

- Open het scherm "Codelijsten" via menu [Systeem], [Tabellen], [Codelijsten].
   Klik in de (bovenste) lijst "Codelijsten:" op de betreffende codelijst waarbij u een prestatiecode wilt wijzigen.
- 2. Dubbelklik in de (onderste) lijst "Verrichtingcodes:" op de prestatiecode die u op niet-actief wilt zetten.
- 3. Pas het veld "Actief" aan.

| Veld    | Omschrijving                                          |
|---------|-------------------------------------------------------|
| Actief: | Klik op de pijlknop 🛃 , en kies voor de optie "Nee" . |

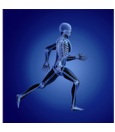

5. Zet zo nodig nog meer prestatiecodes op niet-actief, of sluit dit scherm ("ESC" of **E**).

# Overzicht prestatiecodes Logopedie 2015-2016

In het volgende overzicht ziet u de **nieuwe** prestatiecodes Logopedie:

| Nieuwe code | Omschrijving                                                                                                    |  |
|-------------|----------------------------------------------------------------------------------------------------|--|
| 4003        | Individuele zitting reguliere logopedie met toeslag voor behandeling in een instelling                          |  |
| 4053        | Screening bij directe toegang logopedie met toeslag voor behandeling buiten reguliere werkijden                 |  |
| 4054        | Anamnese (intake) en onderzoek logopedie na screening                                                           |  |
| 4057        | Screening, anamnese (intake) en onderzoek logopedie                                                             |  |
| 4060        | Screening, anamnese (intake) en onderzoek logopedie met toeslag voor<br>behandeling buiten reguliere werktijden |  |
| 4061        | Anamnese (intake) en onderzoek logopedie na verwijzing                                                          |  |
| 4062        | Anamnese (intake) en onderzoek logopedie na verwijzing met toeslag voor<br>behandeling aan huis                 |  |
| 4063        | Anamnese (intake) en onderzoek logopedie na verwijzing met toeslag voor<br>behandeling in een instelling        |  |
| 4104        | Eenmalig logopedisch onderzoek met toeslag voor behandeling in een instelling                                   |  |
| 4308        | Individuele zitting logopedie stotteren met toeslag voor behandeling in een instelling                          |  |
| 4309        | Individuele zitting telelogopedie stotteren                                                                     |  |
| 4310        | Individuele zitting preverbale logopedie met toeslag voor behandeling in een instelling                         |  |
| 4311        | Individuele zitting logopedie afasie met toeslag voor behandeling in een instelling                             |  |

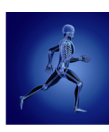

| Nieuwe code | Omschrijving                             |
|-------------|------------------------------------------|
| 4312        | Individuele zitting telelogopedie afasie |
| 4313        | Overleg logopedie met derden             |
| 4314        | Verslaglegging logopedie aan derden      |

In het volgende overzicht ziet u de **gewijzigde** prestatiecodes Logopedie:

| Oude code | Nieuwe code | Omschrijving                                                                      |
|-----------|-------------|-----------------------------------------------------------------------------------|
| 4100      | 4102        | Eenmalig logopedisch onderzoek                                                    |
| 4101      | 4103        | Eenmalig logopedisch onderzoek met toeslag voor<br>behandeling aan huis           |
| 4210      | 4214        | Groepszitting logopedie voor specifieke behandeling van<br>twee personen          |
| 4211      | 4215        | Groepszitting logopedie voor specifieke behandeling van<br>drie personen          |
| 4212      | 4216        | Groepszitting logopedie voor specifieke behandeling van<br>vier personen          |
| 4213      | 4217        | Groepszitting logopedie voor specifieke behandeling van<br>vijf tot tien personen |